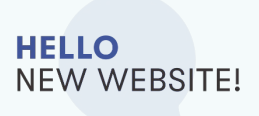

## Sponsoring improvements

To enable you to focus on those prospects who will help you achieve your goals, we have introduced new features.

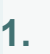

\*To see which invitations have been blocked, select My Office, Sponsoring, Registration status:

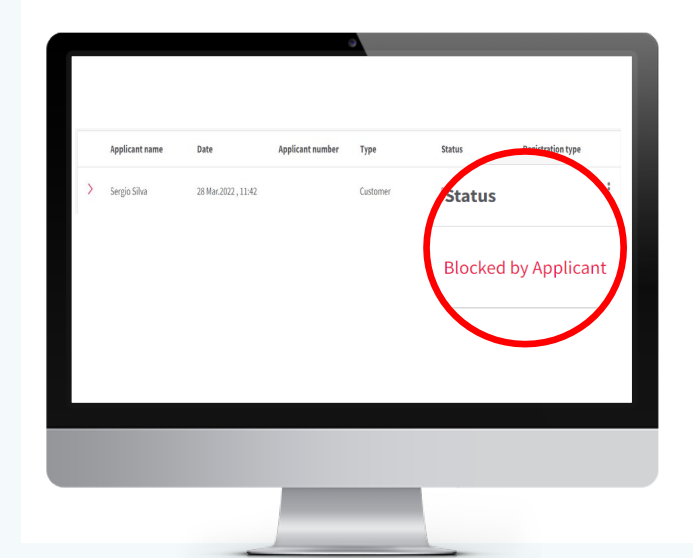

3.

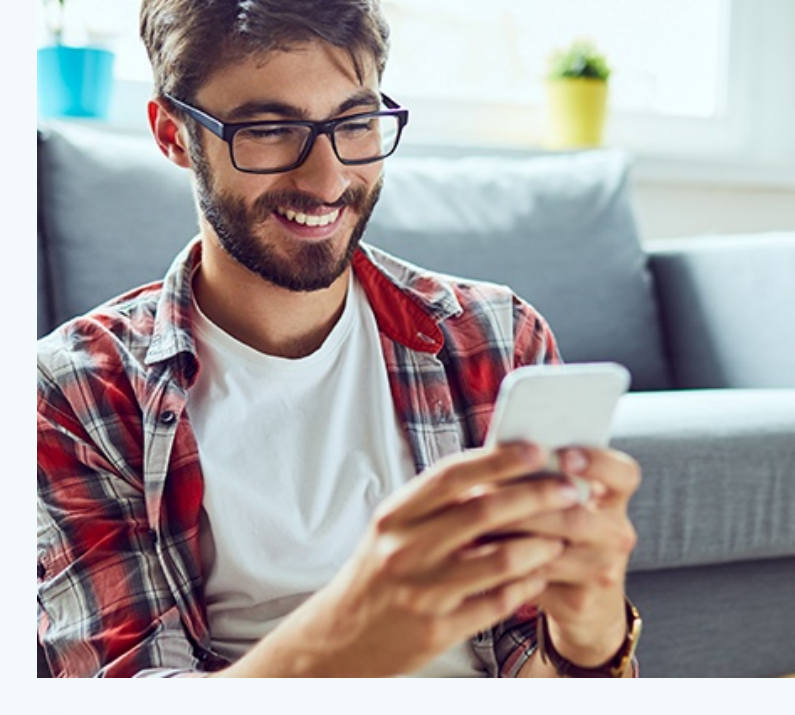

\*To delete blocked or expired invitations click the "three dots" next to the registration details and select "Delete invitation":

|                      | •                                      |
|----------------------|----------------------------------------|
|                      |                                        |
| Status               | Registration type                      |
| Blocked by Applicant | Invited by sponsor                     |
| New account created  | Delete invitation<br>Self registration |
|                      |                                        |
|                      |                                        |
|                      |                                        |
|                      |                                        |
|                      |                                        |

To edit and resend an unused invitation, simply click on the "three dots" menu and select "Edit and resend invitation", modify the details and resend:

2.

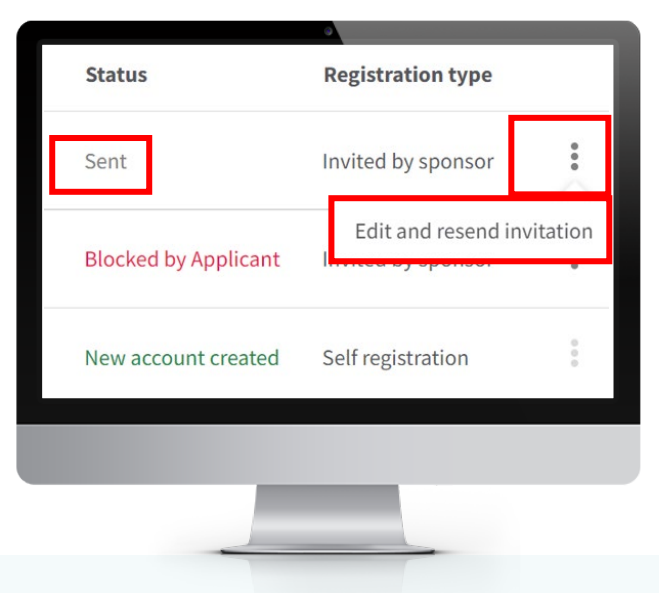

Amway

\*Please respect that the invitation was blocked and do not resend.